## Docker Container Monitoring With Zabbix

Credit **Dmitry Lambert** Original URL: https://blog.zabbix.com/docker-container-monitoringwith-zabbix/20175/

## Importing the official Docker template

| Ζ  | Templates                   |                         |              |              |                |             |        |        |                  | Create template     |
|----|-----------------------------|-------------------------|--------------|--------------|----------------|-------------|--------|--------|------------------|---------------------|
| Q  | Import                      |                         |              |              |                |             |        | ×      |                  |                     |
| 0  | Host groups type h * Import | file Choose File templa | ate_app_do   | cker.yaml    |                |             |        |        |                  |                     |
| õ  | Linked templates type h Re  | iles                    | Update exi   | sting Create | new Delete mis | sing        |        |        | alue             | Remove              |
| := | Name                        | Groups                  | ✓            | ✓            |                |             |        |        |                  |                     |
|    |                             | Templates               | ✓            | ✓            |                |             |        |        |                  |                     |
|    |                             | value mappings          | ✓            | ✓            |                |             |        |        |                  |                     |
| 3  |                             | remplate dashboards     | ⊻            | ×            |                |             |        |        |                  |                     |
|    | Name 🔺                      | Template linkage        |              | ~            |                |             |        |        |                  | Linked to templates |
|    | AIX                         | Items                   | ✓            | ✓            |                |             |        |        |                  |                     |
| -  |                             | Discovery rules         | ✓            | <b>~</b>     |                |             |        |        |                  |                     |
|    | Aicatel Timetra TIMOS SNMP  | Triggers                | $\checkmark$ | ~            |                |             |        |        | P, Generic SIMP, |                     |
|    | Apache ActiveMQ by JMX      | Graphs                  | ✓            | ~            |                |             |        |        |                  |                     |
|    | Apache by HTTP              | Web scenarios           | ~            | ~            |                |             |        |        |                  |                     |
|    | Apache by Zabbix agent      |                         |              |              |                |             | Import | Cancel |                  |                     |
|    | Apache Cassandra by JMX     | Hosts Items 67          | Triggers 6   | Graphs 7     | Dashboards     | Discovery 1 | Web    |        |                  |                     |
|    | Apache Kafka by JMX         | Hosts Items 62          | Triggers 11  | Graphs 9     | Dashboards     | Discovery 3 | Web    |        |                  |                     |

#### Importing the Docker by Zabbix agent 2 template

Since we will be using the official *Docker by Zabbix agent 2* template, first, we need to make sure that the template is actually available in our Zabbix instance. The template is available for **Zabbix versions 5.0, 5.4, and 6.0**. If you cannot find this template under *Configuration – Templates*, chances are that you haven't imported it into your environment after upgrading Zabbix to one of the aforementioned versions. Remember that Zabbix does not modify or import any templates during the upgrade process, so we will have to import the template manually. If that is so, simply download the template and import it into your Zabbix instance by using the Import button in the *Configuration – Templates* section.

# Installing and configuring Zabbix agent 2

Before we get started with configuring our host, we first have to install Zabbix agent 2 and configure it according to the template guidelines. Follow the steps in the download section of the

Zabbix website and install the zabbix-agent2 package. Feel free to use any other agent deployment methods if you want to (like compiling the agent from the source files).

# Plugin specific Zabbix agent 2 configuration

Zabbix agent 2 provides plugin-specific configuration parameters. Mostly these are optional parameters related to a specific plugin. You can find the full list of plugin-specific configuration

parameters in the Zabbix documentation. In the newer versions of Zabbix agent 2, the pluginspecific parameters are defined in separate plugin configuration files, located in /etc/zabbix/zabbix\_agent2.d/plugins.d/, while in older versions, they are defined directly in the zabbix\_agent2.conf file.

Before we move on to Zabbix frontend, I would like to point your attention to the Docker socket file permission – the zabbix user needs to have access to the Docker socket file. The zabbix user should be added to the docker group to resolve the following error messages.

[Docker] cannot fetch data: Get http://l.28/info: dial unix /var/run/docker.sock: connect: permission denied

ZBX\_NOTSUPPORTED: Cannot fetch data.

You can add the zabbix user to the Docker group by executing the following command:

usermod -aG docker zabbix

### Configuring the docker host

| Ζ  | Hosts         |                    |              |                      |              |           |      |            |             |         |       |        | Create host |
|----|---------------|--------------------|--------------|----------------------|--------------|-----------|------|------------|-------------|---------|-------|--------|-------------|
| Q  |               | New host           |              |                      |              |           |      |            |             |         |       | ×      |             |
| Ο  |               | Host IPMI Tags     | Macros       | Inventory Encryption | Value mappin | g         |      |            |             |         |       |        |             |
| Ō  |               | * Host name        | Docker host  |                      |              |           |      |            |             |         |       |        |             |
| := |               | Visible name       | Docker host  |                      |              |           |      |            |             |         |       |        |             |
|    |               | Templates          | Docker by Z  | abbix agent 2 🗙      |              |           | Sele | ect        |             |         |       |        | ve          |
| ٩  |               | * Groups           | Linux server | rs X                 |              |           | Sele | ect        |             |         |       |        |             |
| 8  |               | Interfaces         | type here to | search               |              | DNS name  |      | Connect to | Port        | Default |       |        |             |
|    |               | Interfaces         | 1ype         | 11 8001633           |              | Divo name |      | Sonnect to | T OIL       |         |       |        |             |
|    | Name 🛦        |                    | Agent        | 192.168.50.141       |              |           |      | IP DNS     | 10050       | • Re    | emove |        | Tags        |
|    | Anache Wet    |                    | Add          |                      |              |           |      |            |             |         |       |        | -           |
|    |               | Description        | Docker cont  | ainer host           |              |           |      |            |             |         |       |        |             |
|    | Application I |                    |              |                      |              |           |      |            |             |         |       |        |             |
|    | Backroom V    |                    |              |                      |              |           |      |            |             |         |       |        |             |
|    |               |                    |              |                      |              |           | h    |            |             |         |       |        |             |
|    |               | Monitored by proxy | (no proxy)   | ~                    |              |           |      |            |             |         |       |        |             |
| 9  |               | Enabled            | ~            |                      |              |           |      |            |             |         |       |        |             |
| Z  |               |                    |              |                      |              |           |      |            |             |         |       |        |             |
|    |               |                    |              |                      |              |           |      |            |             |         | Add   | Cancel |             |
| ?  |               |                    |              |                      |              |           |      | Uy Z       | авых адент, |         | _     | •      |             |

#### Configuring the host representing our Docker environment

After importing the template, we have to create a host which will represent our Docker instance. Give the host a name and assign it to a Host group – I will assign it to the Linux servers host group. Assign the *Docker by Zabbix agent 2* template to the host. Since the template uses Zabbix agent 2 to collect the metrics, we also have to add an agent interface on this host. The address of the interface should point to the machine running your Docker containers. Finish up the host configuration by clicking the Add button.

## *Docker by Zabbix agent 2* template

| Ζ       | Iter            | ms                                         |                                |                |            |                |            |                       |                 |          |              |         |                        |         | Crea                   |
|---------|-----------------|--------------------------------------------|--------------------------------|----------------|------------|----------------|------------|-----------------------|-----------------|----------|--------------|---------|------------------------|---------|------------------------|
| Q       | All t           | emplate                                    | es / Docker by Zabbix agent 2  | Items 44       | Triggers 3 | Graphs 5       | Dashboards | 1 Discovery rules     | 2 Web scenarios |          |              |         |                        |         | Fi                     |
| $\odot$ |                 |                                            | Name 🔺                         |                |            |                | Triggers   | Кеу                   |                 | Interval | History      | Trends  | Туре                   | Status  | Tags                   |
| ā       |                 | ••• Docker: Get info: Docker: Architecture |                                |                |            |                |            | docker.architecture   |                 |          | 7d           |         | Dependent item         | Enabled | Application: Docker    |
|         |                 | ••••                                       | Docker: Get info: Docker: Cgro | oup driver     |            |                |            | docker.cgroup_driver  | r               |          | 7d           |         | Dependent item         | Enabled | Application: Docker    |
| ≔       |                 | •••                                        | Docker: Get info: Docker: Con  | ntainers paus  | ed         |                |            | docker.containers.pa  | used            |          | 7d           | 365d    | Dependent item         | Enabled | Application: Docker    |
|         |                 | •••                                        | Docker: Get info: Docker: Con  | ntainers runni | ing        |                |            | docker.containers.ru  | nning           |          | 7d           | 365d    | Dependent item         | Enabled | Application: Docker    |
| 4       |                 | •••                                        | Docker: Get data_usage: Dock   | ker: Contain   | ers size   |                |            | docker.containers_si  | ze              |          | 7d           | 365d    | Dependent item         | Enabled | Application: Docker    |
| m       |                 | •••                                        | Docker: Get info: Docker: Con  | tainers stop   | bed        |                |            | docker.containers.sto | opped           |          | 7d           | 365d    | Dependent item         | Enabled | Application: Docker    |
| -       |                 | •••                                        | Docker: Get info: Docker: Con  | tainers total  |            |                |            | docker.containers.tot | al              |          | 7d           | 365d    | Dependent item         | Enabled | Application: Docker    |
|         |                 | •••                                        | Docker: Get info: Docker: CPL  | J CFS Period   | d enabled  |                |            | docker.cpu_cfs_perio  | od.enabled      |          | 7d           | 365d    | Dependent item         | Enabled | Application: Docker    |
|         |                 | •••                                        | Docker: Get info: Docker: CPL  | J CFS Quota    | enabled    |                |            | docker.cpu_cfs_quot   | a.enabled       |          | 7d           | 365d    | Dependent item         | Enabled | Application: Docker    |
|         |                 | •••                                        | Docker: Get info: Docker: CPL  | J Set enable   | d          |                |            | docker.cpu_set.enab   | led             |          | 7d           | 365d    | Dependent item         | Enabled | Application: Docker    |
|         |                 | •••                                        | Docker: Get info: Docker: CPL  | J Shares ena   | abled      |                |            | docker.cpu_shares.e   | nabled          |          | 7d           | 365d    | Dependent item         | Enabled | Application: Docker    |
|         |                 | •••                                        | Docker: Get info: Docker: Deb  | oug enabled    |            |                |            | docker.debug.enable   | d               |          | 7d           | 365d    | Dependent item         | Enabled | Application: Docker    |
|         |                 | •••                                        | Docker: Get info: Docker: Defa | ault runtime   |            |                |            | docker.default_runtin | ne              |          | 7d           |         | Dependent item         | Enabled | Application: Docker    |
|         |                 | •••                                        | Docker: Get info: Docker: Doc  | ker root dir   |            |                |            | docker.root_dir       |                 |          | 7d           |         | Dependent item         | Enabled | Application: Docker    |
| 9       |                 | •••                                        | Docker: Get containers         |                |            |                |            | docker.containers     |                 | 1m       | 0            |         | Zabbix agent           | Enabled | Application: Zabbix ra |
| 2       |                 | •••                                        | Docker: Get data_usage         |                |            |                |            | docker.data_usage     |                 | 1m       | 0            |         | Zabbix agent           | Enabled | Application: Zabbix ra |
| 2       |                 | •••                                        | Docker: Get images             |                |            |                |            | docker.images         |                 | 1m       | 0            |         | Zabbix agent           | Enabled | Application: Zabbix ra |
| Ì       | Ocker: Get info |                                            |                                |                |            | docker.info 1m |            |                       | 0               |          | Zabbix agent | Enabled | Application: Zabbix ra |         |                        |
| ÷       |                 | •••                                        | Docker: Get info: Docker: Gord | outines        |            |                |            | docker.goroutines     |                 |          | 7d           | 365d    | Dependent item         | Enabled | Application: Docker    |
| ڻ<br>ا  |                 | •••                                        | Docker: Get images: Docker: I  | Images avail   | able       |                |            | docker.images.top_le  | evel            |          | 7d           | 365d    | Dependent item         | Enabled | Application: Docker    |

#### Regular docker template items

The template contains a set of regular items for the general Docker instance metrics, such as the number of available images, Docker architecture information, the total number of containers, and more.

| Ζ  | Discovery rules                     |                        |                    |                      |                            |                 |                                    |              | Create dis   |
|----|-------------------------------------|------------------------|--------------------|----------------------|----------------------------|-----------------|------------------------------------|--------------|--------------|
| Q  | All templates / Docker by Zabbix ag | gent 2 Items 44 Trigg  | ers 3 Graphs 5 Das | shboards 1 Discovery | rules 2 Web scenarios      |                 |                                    |              |              |
| 0  | Host groups                         | type here to search    |                    | Select               | Туре                       | all             | ✓ Status all                       | Enabled Disa | abled        |
| Ō  | Templates                           | Docker by Zabbix agent | 2 🗙                | Select               | Update interva             | 1               |                                    |              |              |
| := | Name                                | type here to search    |                    |                      | Keep lost resources period | i               |                                    |              |              |
|    | Key                                 |                        |                    |                      |                            |                 |                                    |              |              |
| ٩  |                                     |                        |                    |                      | Apply Reset                |                 |                                    |              |              |
|    |                                     |                        |                    | _                    |                            |                 |                                    |              |              |
|    | Template                            | Name 🔺                 | Items              | Triggers             | Graphs                     | Hosts           | Key                                | Interval     | Туре         |
|    | Docker by Zabbix agent 2            | Containers discovery   | Item prototypes 36 | Trigger prototypes 2 | Graph prototypes 4         | Host prototypes | docker.containers.discovery[false] | 15m          | Zabbix agent |
|    | Docker by Zabbix agent 2            | Images discovery       | Item prototypes 2  | Trigger prototypes   | Graph prototypes           | Host prototypes | docker.images.discovery            | 15m          | Zabbix agent |
|    |                                     |                        |                    |                      |                            |                 |                                    |              | Displaying 2 |

#### Docker template Low-level discovery rules

On top of that, the template also gathers container and image-specific information by using lowlevel discovery rules.

Once Zabbix discovers your containers and images, these low-level discovery rules will then be used to create items, triggers, and graphs from prototypes for each of your containers and images. This way, we can monitor container or image-specific metrics, such as container memory, network information, container status, and more.

| Z | Item | prototy | /pes |
|---|------|---------|------|

| Ζ       | Ite   | m pi  | rototypes                                                  |                           |                                      |                           |                  |         |            |                   |                |          | Create item pr    |
|---------|-------|-------|------------------------------------------------------------|---------------------------|--------------------------------------|---------------------------|------------------|---------|------------|-------------------|----------------|----------|-------------------|
| ৎ       | All 1 | empla | tes / Docker by Zabbix agent 2 Discovery list              | t / Containers discovery  | em prototypes 36                     | Trigger prototypes 2      | Graph prototypes | 4 Ho    | st prototy | rpes              |                |          |                   |
| $\odot$ |       |       | Name 🛦                                                     |                           | Key                                  |                           | Interval         | History | Trends     | Туре              | Create enabled | Discover | Tags              |
| õ       |       | •••   | Container (#NAME): Get stats: Container (#NAMe) per second | ME}: CPU kernelmode usage | docker.container_<br>{#NAME}"]       | _stats.cpu_usage.kerne    | I.rate["         | 7d      | 365d       | Dependent<br>item | Yes            | Yes      | Application: Dock |
| =       |       | •••   | Container {#NAME}: Get stats: Container {#NAME}second      | ME}: CPU total usage per  | docker.container_<br>NAME}"]         | _stats.cpu_usage.total.r  | ate["{#          | 7d      | 365d       | Dependent item    | Yes            | Yes      | Application: Dock |
| •<br>•  |       | •••   | Container {#NAME}: Get stats: Container {#NAMeper second   | ME}: CPU usermode usage   | docker.container_<br>NAME}"]         | _stats.cpu_usage.user.r   | ate["{#          | 7d      | 365d       | Dependent<br>item | Yes            | Yes      | Application: Dock |
|         |       | • • • | Container {#NAME}: Get info: Container (#NAM               | /E}: Created              | docker.container_                    | _info.created["{#NAME}'   | ]                | 7d      | 365d       | Dependent<br>item | Yes            | Yes      | Application: Dock |
|         |       | •••   | Container {#NAME}: Get info: Container {#NAM               | /E}: Dead                 | docker.container_                    | _info.state.dead["{#NAM   | IE}"]            | 7d      | 365d       | Dependent<br>item | Yes            | Yes      | Application: Dock |
|         |       | •••   | Container {#NAME}: Get info: Container {#NAM               | /E): Error                | docker.container_                    | _info.state.error["{#NAM  | E}"]             | 7d      |            | Dependent<br>item | Yes            | Yes      | Application: Dock |
|         |       | •••   | Container {#NAME}: Get info: Container {#NAM               | //E}: Exit code           | docker.container_                    | _info.state.exitcode["{#N | IAME}"]          | 7d      | 365d       | Dependent<br>item | Yes            | Yes      | Application: Dock |
|         |       | •••   | Container {#NAME}: Get info: Container {#NAM               | /E): Finished at          | docker.container_                    | _info.finished["{#NAME}   | "]               | 7d      | 365d       | Dependent<br>item | Yes            | Yes      | Application: Dock |
|         |       | •••   | Container {#NAME}: Get info                                |                           | docker.container                     | _info["{#NAME}"]          | 1m               | 0       |            | Zabbix agent      | Yes            | Yes      | Application: Dock |
|         |       | •••   | Container {#NAME}: Get stats                               |                           | docker.container                     | _stats["{#NAME}"]         | 1m               | 0       |            | Zabbix agent      | Yes            | Yes      | Application: Dock |
| 5       |       | •••   | Docker: Get containers: Container {#NAME}: In              | nage                      | docker.container                     | _info.image["{#NAME}"]    |                  | 7d      |            | Dependent<br>item | Yes            | Yes      | Application: Dock |
| ?       |       | •••   | Container {#NAME}: Get stats: Container {#NA               | ME): Memory commit bytes  | docker.container_<br>{#NAME}"]       | _stats.memory.commit_I    | bytes["          | 7d      | 365d       | Dependent<br>item | Yes            | Yes      | Application: Dock |
| •       |       | •••   | Container (#NAME): Get stats: Container (#NAI<br>bytes     | ME): Memory commit peak   | docker.container_<br>ytes["{#NAME}"] | _stats.memory.commit_     | peak_b           | 7d      | 365d       | Dependent item    | Yes            | Yes      | Application: Dock |
| ሳ       |       | •••   | Container {#NAME}: Get stats: Container {#NAI<br>usage     | ME): Memory maximum       | docker.container_<br>NAME}"]         | _stats.memory.max_usa     | ge["{#           | 7d      | 365d       | Dependent<br>item | Yes            | Yes      | Application: Dock |

Docker templates Low-level discovery item prototypes

### Verifying the host and template configuration

To verify that the agent and the host are configured correctly, we can use Zabbix get commandline tool and try to poll our agent. If you haven't installed Zabbix get, do so on your Zabbix server or Zabbix proxy host:

dnf install zabbix-get

Now we can use zabbix-get to verify that our agent can obtain the Docker-related metrics. Execute the following command:

zabbix get -s docker-host -k docker.info

Use the -s parameter to specify your agent host's host name or IP address. The -k parameter specifies the item key for which we wish to obtain the metrics by polling the agent with Zabbix get. zabbix\_get -s 192.168.50.141 -k docker.info

{"Id": "SJYT: SATE: 7XZE: 7GEC: XFUD: KZO5: NYFI: L7M5: 4RG0: P2KX: QJFD: TAVY", "Containers": 2, "Containers Running": 2, "ContainersPaused": 0, "ContainersStopped": 0, "Images": 2, "Driver": "overlay2", "MemoryLi mit": true, "SwapLimit": true, "KernelMemory": true, "KernelMemoryTCP": true, "CpuCfsPeriod": true, "Cpu CfsQuota": true, "CPUShares": true, "CPUSet": true, "PidsLimit": true, "IPv4Forwarding": true, "BridgeNf Iptables": true, "BridgeNfIP6tables": true, "Debug": false, "NFd": 39, "OomKillDisable": true, "NGorouti nes": 43, "LoggingDriver": "jsonfile", "CgroupDriver": "cgroupfs", "NEventsListener": 0, "KernelVersion": "5. 4. 17-2136. 300. 7. el8uek. x86\_64", "OperatingSystem": "Oracle Linux Server 8. 5", "OSVersion": "8. 5", "OSType": "linux", "Architecture": "x86\_64", "IndexServerAddress": "https: // index. docker. io/v1/", "NCPU": 1, "MemTotal": 1776848896, "DockerRootDir": "20. 10. 14", "ClusterStore": "', "ClusterAdvertise": "', "DefaultRuntime": "runc", "LiveRestoreEnabled": false, "InitBinary": "dockerinit", "SecurityOptions": ["name=seccomp, profile=default"], "Warnings": null}

In addition, we can also use the low-level discovery key – *docker.containers.discovery[false]* to check the result of the low-level discovery.

```
zabbix_get -s 192.168.50.141 -k docker.containers.discovery[false]
[{"{#ID}":"alad32f5ee680937806bba62alaa37909a8a6663d8d3268db0ledblac66a49e2","{#NAME}":"/apach
e-
server"},{"{#ID}":"120d59f3c8b416aaeeba50378dee7aeleb89cb7ffc6cc75afdfedb9bc8cae12e","{#NAME}"
:"/mysql-server"}]
```

We can see that Zabbix will discover and start monitoring two containers – *apache-server* and *mysql-server*. Any agent low-level discovery rule or item can be checked with Zabbix get.

### Docker template in action

| Ζ       | Iter  | ns      |                                 |                                     |                                   |                           |               |              |                |                                                            |          |         |        |                   |         |                                             | Crea |
|---------|-------|---------|---------------------------------|-------------------------------------|-----------------------------------|---------------------------|---------------|--------------|----------------|------------------------------------------------------------|----------|---------|--------|-------------------|---------|---------------------------------------------|------|
| Q       | All h | nosts / | / Docker host                   | Enabled ZB                          | Items 122                         | Triggers 7                | Graphs 13     | Discovery ru | iles 2         | Web scenarios                                              |          |         |        |                   |         |                                             | F    |
| Θ       |       |         | Name 🛦                          |                                     |                                   |                           |               | Triggers     | Key            |                                                            | Interval | History | Trends | Туре              | Status  | Tags                                        |      |
| Ō       |       | •••     | Containers dis<br>/apache-serve | covery: Contair<br>r: CPU kernelm   | er /apache-ser<br>ode usage per   | ver: Get stats:<br>second | Container     |              | dock<br>el.rat | ker.container_stats.cpu_usage.kern<br>te["/apache-server"] |          | 7d      | 365d   | Dependent item    | Enabled | component: cpu<br>container: /apache-ser    |      |
| :=      |       | •••     | Containers dis<br>/apache-serve | covery: Contair<br>r: CPU percent   | er /apache-ser<br>usage           | ver: Get stats:           | Container     |              | dock<br>["/apa | er.container_stats.cpu_pct_usage<br>ache-server"]          |          | 7d      | 365d   | Dependent<br>item | Enabled | component: cpu<br>container: /apache-ser    |      |
|         |       | •••     | Containers dis<br>/apache-serve | covery: Contair<br>r: CPU total usa | er /apache-ser<br>ge per second   | ver: Get stats:           | Container     |              | dock<br>I.rate | er.container_stats.cpu_usage.tota<br>e["/apache-server"]   |          | 7d      | 365d   | Dependent<br>item | Enabled | component: cpu<br>container: /apache-ser    |      |
|         |       | •••     | Containers dis<br>/apache-serve | covery: Contair<br>r: CPU usermo    | er /apache-ser<br>le usage per se | ver: Get stats:<br>econd  | Container     |              | dock<br>r.rate | er.container_stats.cpu_usage.use<br>e["/apache-server"]    |          | 7d      | 365d   | Dependent<br>item | Enabled | component: cpu<br>container: /apache-ser    |      |
|         |       | •••     | Containers dis<br>/apache-serve | covery: Contair<br>r: Created       | er /apache-ser                    | ver: Get info: 0          | Container     |              | dock<br>-serv  | ker.container_info.created["/apache<br>/er"]               |          | 7d      | 365d   | Dependent<br>item | Enabled | component: system<br>container: /apache-ser |      |
|         |       | •••     | Containers dis<br>/apache-serve | covery: Contair<br>r: Dead          | er /apache-ser                    | ver: Get info: 0          | Container     |              | dock<br>che-s  | er.container_info.state.dead["/apa<br>server"]             |          | 7d      | 365d   | Dependent<br>item | Enabled | component: system container: /apache-ser    |      |
|         |       | •••     | Containers dis<br>/apache-serve | covery: Contair<br>r: Error         | er /apache-ser                    | ver: Get info: 0          | Container     | Triggers 1   | dock<br>he-se  | er.container_info.state.error["/apac<br>erver"]            |          | 7d      |        | Dependent<br>item | Enabled | component: system<br>container: /apache-ser |      |
|         |       | •••     | Containers dis<br>/apache-serve | covery: Contair<br>r: Exit code     | er /apache-ser                    | ver: Get info: (          | Container     | Triggers 1   | dock<br>pach   | er.container_info.state.exitcode["/a<br>ne-server"]        |          | 7d      | 365d   | Dependent<br>item | Enabled | component: system<br>container: /apache-ser |      |
|         |       | • • •   | Containers dis<br>/apache-serve | covery: Contair<br>r: Finished at   | er /apache-ser                    | ver: Get info: (          | Container     |              | dock<br>-serv  | ker.container_info.finished["/apache<br>/er"]              |          | 7d      | 365d   | Dependent<br>item | Enabled | component: system<br>container: /apache-ser |      |
| 0<br>17 |       | •••     | Containers dis                  | covery: Contair                     | er /apache-ser                    | ver: Get info             |               |              | dock<br>r"]    | er.container_info["/apache-serve                           | 1m       | 0       |        | Zabbix agent      | Enabled | component: raw container: /apache-ser       |      |
| ?       |       | •••     | Containers dis                  | covery: Contair                     | er /apache-ser                    | ver: Get stats            |               |              | dock<br>r"]    | er.container_stats["/apache-serve                          | 1m       | 0       |        | Zabbix agent      | Enabled | component: raw container: /apache-ser       |      |
| ÷       |       | •••     | Containers dis<br>Image         | covery: Docker                      | Get containers                    | : Container /a            | pache-server: |              | dock<br>serve  | er.container_info.image["/apache-<br>er"]                  |          | 7d      |        | Dependent<br>item | Enabled | component: images<br>container: /apache-ser |      |

#### Discovered items on our Docker host

Now that we have configured our agent and host, applied the Docker template, and verified that everything is working, we should be able to see the discovered entities in the frontend.

| Ζ           | Latest data                                                                                                    |                                                                                                    |                                            |                     |              |                                          |         |
|-------------|----------------------------------------------------------------------------------------------------|----------------------------------------------------------------------------------------------------|--------------------------------------------|---------------------|--------------|------------------------------------------|---------|
| ۹           | < T                                                                                                    |                                                                                                    |                                            |                     |              |                                          |         |
| 0           | Subfilter affects only filtered                                                                                                    | d data                                                                                                 |                                            |                     |              |                                          |         |
| Ō           | TAGS<br>component 122 container 74                                                                                                    | image 4                                                                                                |                                            |                     |              |                                          |         |
| ≡<br>•<br>• | TAG VALUES<br>component: application 7 co<br>container: /apache-server 3<br>image: httpd:2.4 2 myse<br>DATA<br>With data 114 Without data 8 | ntainers 5 opu 21 <u>health 1 images 5 memory 15 network 17 os</u><br>7 /mysql-server 37<br>gkjatest 2 | s5 <u>raw</u> 8 <u>storage</u> 8 <u>sy</u> | istem 34            |              |                                          |         |
|             | Host                                                                                                    | Name 🛦                                                                                                 | Last check                                 | Last value          | Change       | Tags                                     |         |
|             | Docker host                                                                                                    | Container /apache-server: CPU kernelmode usage per second                                              | 43s                                        | 0                   |              | component: cpu container: /apache-ser    | Graph   |
|             | Docker host                                                                                                    | Container /apache-server: CPU percent usage                                                            | 43s                                        | 0.002789 %          | +0.0004557 % | component: cpu container: /apache-ser    | Graph   |
|             | Docker host                                                                                                    | Container /apache-server: CPU total usage per second                                                   | 43s                                        | 0.021ms             | +0.00012ms   | component: cpu container: /apache-ser    | Graph   |
|             | Docker host                                                                                                    | Container /apache-server: CPU usermode usage per second                                                | 43s                                        | 0                   |              | component: cpu container: /apache-ser    | Graph   |
|             | Docker host                                                                                                    | Container /apache-server: Created                                                                      | 10m 12s                                    | 2022-04-14 13:09:33 |              | component: system container: /apache-ser | Graph   |
|             | Docker host                                                                                                    | Container /apache-server: Dead                                                                         | 12s                                        | False (0)           |              | component: system container: /apache-ser | Graph   |
| Ģ           | Docker host                                                                                                    | Container /apache-server: Error                                                                        | 10m 12s                                    |                     |              | component: system container: /apache-ser | History |
| 2           | Docker host                                                                                                    | Container /apache-server: Exit code                                                                    | 10m 12s                                    | 0                   |              | component: system container: /apache-ser | Graph   |
|             | Docker host                                                                                                    | Container /apache-server: Finished at                                                                  | 10m 12s                                    | 0001-01-01 00:00:00 |              | component: system container: /apache-ser | Graph   |
| ?           | Docker host                                                                                                    | Container /apache-server: Get info                                                                     |                                            |                     |              | component: raw container: /apache-ser    |         |
| *           | Docker host                                                                                                    | Container /apache-server: Get stats                                                                    |                                            |                     |              | component: raw container: /apache-ser    |         |
| ი           | Docker host                                                                                                    | Container /apache-server: Image                                                                        | 10m 39s                                    | httpd:2.4           |              | component: images container: /apache-ser | History |

#### **Collected Docker container metrics**

In addition, our metrics should have also started coming in. We can check the *Latest data* section and verify that they are indeed getting collected.

| Host                                            |                          |                                                                                                    |                 |
|-------------------------------------------------|--------------------------|----------------------------------------------------------------------------------------------------|-----------------|
| Host IPMI Tags Macros Inventory                 | Encryption Value mapping |                                                                                                    |                 |
| Host macros Inherited and host macros           | 1                        |                                                                                                    |                 |
| Macro                                           | Effective value          | Template value                                                                                                    | Global value (c |
| {\$DOCKER.LLD.FILTER.CONTAINER.MAT CHES}        | *                        | $T$ $\sim$ Change $\leftarrow$ Docker by Zabbix agent 2: ".*"                                                       |                 |
| Filter of discoverable containers               |                          |                                                                                                    |                 |
| {\$DOCKER.LLD.FILTER.CONTAINER.NOT<br>_MATCHES} | CHANGE_IF_NEEDED         | $T \overset{\bullet}{\sim} \underline{Change} \leftarrow Docker by Zabbix agent 2: "CHANGE_IF_NEEDED"$              |                 |
| Filter to exclude discovered containers         |                          |                                                                                                    |                 |
| {\$DOCKER.LLD.FILTER.IMAGE.MATCHE<br>S}         | * .                      | $T$ $\sim$ Change $\leftarrow$ Docker by Zabbix agent 2: ".*"                                                       |                 |
| Filter of discoverable images                   |                          |                                                                                                    |                 |
| {\$DOCKER.LLD.FILTER.IMAGE.NOT_MAT CHES}        | CHANGE_IF_NEEDED         | $T \stackrel{\scriptstyle \checkmark}{} \underline{Change} \Leftarrow Docker by Zabbix agent 2: "CHANGE_IF_NEEDED"$ |                 |
| Filter to exclude discovered images             |                          |                                                                                                    |                 |

#### Macros inherited from the Docker template

Lastly, we have a few additional options for further modifying the template and the results of our low-level discovery. If you open the *Macros* section of your host and select *Inherited and host macros*, you will notice that there are 4 macros inherited from the Docker template. These macros are responsible for filtering in/out the discovered containers and images. Feel free to modify these values if you wish to filter in/out the discovery of these entities as per your requirements.

Notice that the container discovery item also has one parameter, which is defined as *false* on the template:

- docker.containers.discovery[false] Discover only running containers
- *docker.containers.discovery[true]* Discover all containers, no matter their state.

Revision #4 Created 13 June 2022 16:43:30 by Dino Edwards Updated 6 May 2024 20:23:14 by Dino Edwards